## HDD MUSICを再生する

## アルバム・曲の情報を編集する 1 HDD MUSIC 設定画面(P.110)から 項目 操作 名称の編集を選ぶ アルバム 編集 アルバム名を入力し、完了を選ぶ 完了を選ぶ 2 アルバムを探す |を選ぶ||●全角16文字(半角32文字)まで アルバム名を変更する。 アーティスト名から探す 編集 マニュアル入力するアーティスト名を入力し、 完了を 変更を反映する アーティスト アーティスト順を選ぶ アーティスト名を変更する。 を選ぶを選ぶ 完了を選ぶ 選ぶ 範囲を選ぶ ●全角16文字(半角32文字)まで 2 アーティストを選ぶ 全トラックに反映 ア アルバム内の全曲 リストから選択するリストから ルバ 完了を アルバムから探す に反映 を選ぶ アーティストを選ぶ 選ぶ • アルバムのみ 新しい順を選ぶ ムの情報を編集す 読み 編集 | アーティスト名の読みを入力し、完了を選ぶ 完了を アルバムのみに ●アルバムを録音日の新しい順 を選ぶ ● 半角32 文字まで アーティスト名の読みを変更する。 選ぶ 反映 にリスト表示します。 ジャンル 編集 アルバムのジャンルを選ぶ 完了を アルバムのジャンルを変更する。 を選ぶ 選ぶ ジャンルから探す 1 ジャンル順を選ぶ カテゴリ再生で選曲 する / しない を選ぶ 完了 を選ぶ カテゴリ再生(P.108)で、選曲の対 2 ジャンルを選ぶ る 象にする/しないを設定する。 アルバムの情報を編集する場合 データベース 内蔵データベース検索を選ぶ (複数の候補がある場合のみ)|登録を| 完了を選ぶ Gracenoteデータベースを使って、 ●HDD内のデータベース **リストからアルバム名を選ぶ 選ぶ アルバムを選ぶ→**右記へ -タイトル情報を取得する。 からタイトル情報を再 ●アルバム編集画面が表示されます。 ● SDメモリーカードから読み込んだ 取得します。 音楽データのタイトル情報は取得で オンライン検索 → P.117 オンラインでタイトル情報を取得する 手順3へ 🥌 アルバム編集 戻る

きません。

|           | 項目                                  |           | 操作                                                            |                                                                                                    |           |
|-----------|-------------------------------------|-----------|---------------------------------------------------------------|----------------------------------------------------------------------------------------------------|-----------|
| 曲の情報を編集する | <b>トラック</b><br>曲名を変更する。             | 編集<br>を選ぶ | <b>曲名を入力し、<mark>完了</mark>を選ぶ</b><br>●全角16文字(半角32文字)まで         |                                                                                                    | 完了<br>を選ぶ |
|           | <b>アーティスト</b><br>アーティスト名を変更する。      | 編集<br>を選ぶ | マニュアル入力する <mark>を選ぶ</mark>                                    | アーティスト名を入力し、完了を選ぶ<br>● 全角 16文字(半角32文字)まで                                                                              | 完了<br>を選ぶ |
|           |                                     |           | リストから選択する <mark>を選ぶ</mark>                                    | リストからアーティストを選ぶ                                                                                                    |           |
|           | <b>アーティスト読み</b><br>アーティスト名の読みを変更する。 | 編集<br>を選ぶ | <b>アーティスト名の読みを入力し、<mark>完了</mark>を選ぶ</b><br>●半角32文字まで         |                                                                                                    | 完了<br>を選ぶ |
|           | <b>愛称読み</b><br>アーティストの愛称を変更する。      | 編集を選ぶ     | <b>アーティストの愛称の読みを</b><br>入力し、 <mark>完了</mark> を選ぶ<br>●半角32文字まで | <ul> <li>変更を反映する範囲を選ぶ</li> <li>● 全トラックに反映:</li> <li>アルバム内の全曲に反映</li> <li>● 編集中のトラックのみ:</li> <li>編集中の曲のみに反映</li> </ul> | 完了<br>を選ぶ |
|           | <b>ジャンル</b><br>曲のジャンルを変更する。         | 編集<br>を選ぶ | 曲のジャンルを選ぶ                                                     | <u>.</u>                                                                                                    | 完了<br>を選ぶ |

お知らせ

3

0 711/14 BEST

27-ティスト ○☆パンド

📄 ジャンル POPS・ROCK

1 E を選ぶ

🍜 トラック編集

ティスト読み: マルホシの'ント'

愛称読み: 71.5+2

タベージ ● 次ページ

読み マルカシハ・ント・

カテゴリ再生で近曲 (次回の近曲から反映)

曲の情報を編集する場合

2 曲を選ぶ→右記へ —

1577: song for strada

トラック編集画面が表示されます。

編集

編集

編集

編集

しない

戻る

編集 編集 編集

編集

揭集

●手動で編集したアルバム・曲の情報は、 Gracenoteデータベースには反映され ません。

音楽ソースと録音日を表示

113